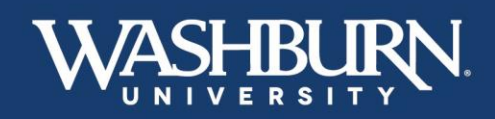

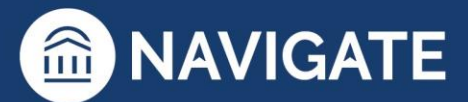

## Navigate: How to Issue an Alert

There are three methods to issue an alert, on a student, within Navigate.

1. Once you have logged in to Navigate,

## Method #1:

1. Click the Issue An Alert button underneath the Washburn logo

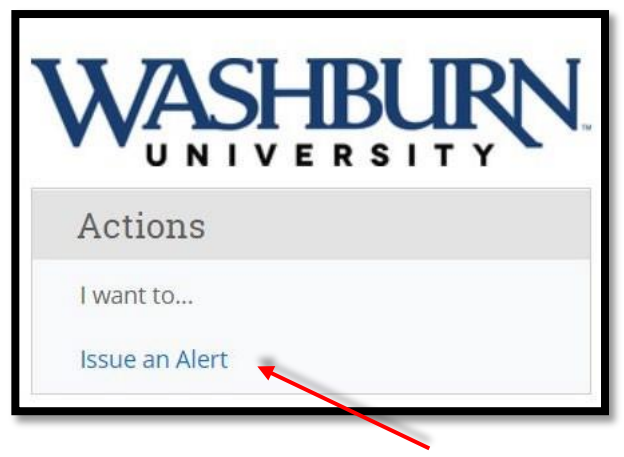

2. An alert form will pull up on your screen. Using the provided search bar, look up your student

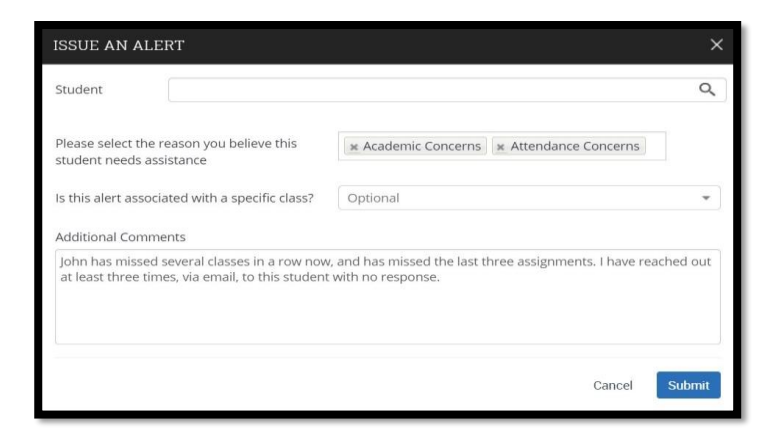

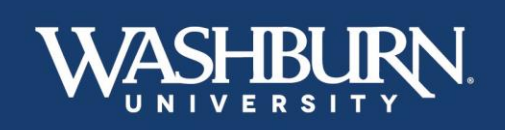

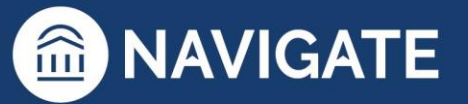

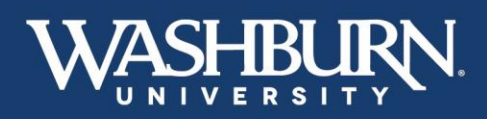

3. Select your alert reason from the next box (if multiple reasons apply, simply click back into the box to select the next reason.

| Concerns                        | Kudos                            | Referrals                 | WUTECH                        |
|---------------------------------|----------------------------------|---------------------------|-------------------------------|
| Attendance Concerns             | Kudos – General                  | Accommodations Referral   | WUTECH – Academic Concerns    |
| Attendance Concerns – Excessive | Kudos – Consistently Outstanding | Basic Needs Referral      | WUTECH – Attendance Concerns  |
| Absences                        | Work                             | Financial Aid Referral    | WUTECH – Course Participation |
| Behavioral Concerns             | Kudos – Remarkable Improvement   | Math Tutoring Referral    | Concerns                      |
| Campus Involvement Concerns     |                                  | Success Coaching Referral | WUTECH – Student Kudos        |
| Coursework Concerns             |                                  | Tutoring Referral         |                               |
| Coursework Concerns – Danger of |                                  |                           |                               |
| Failing                         |                                  |                           |                               |
| Health Concerns                 |                                  |                           |                               |
| Residential Living Concerns     |                                  |                           |                               |
| Technology Concerns             |                                  |                           |                               |
| 1                               |                                  |                           |                               |
|                                 |                                  |                           |                               |

- 4. In the next box, associate your alert with the correct class, if applicable. Please note that the courses that pre-populate here are the courses the student is enrolled in, not the courses you are teaching this term.
- 5. Finally, in the last box please state what actions have you already taken. These actions may include emails to the student, or conversations after class with the student regarding the issue and reason for your alert.
- 6. Submit the alert

| ISSUE AN ALERT                                                                                   | ×                                                                                 |
|--------------------------------------------------------------------------------------------------|-----------------------------------------------------------------------------------|
| Student                                                                                          | ٩                                                                                 |
| Please select the reason you believe this student needs assistance                               | x Academic Concerns x Attendance Concerns                                         |
| Is this alert associated with a specific class?                                                  | Optional 👻                                                                        |
| Additional Comments                                                                              |                                                                                   |
| John has missed several classes in a row now<br>at least three times, via email, to this student | , and has missed the last three assignments. I have reached out with no response. |
|                                                                                                  | Cancel Submit                                                                     |

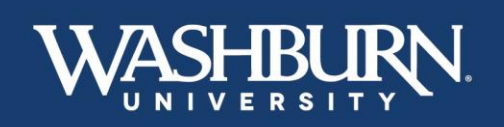

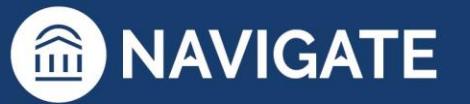

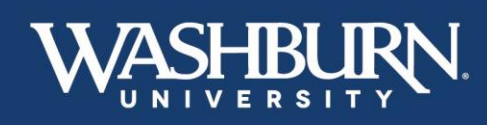

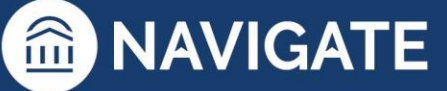

## Method #2:

1. Once logged in you will notice that your home screen will default to either a **Staff Home** or a **Professor Home** 

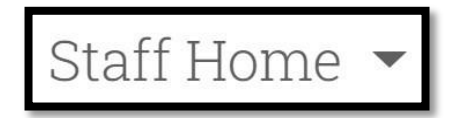

- 2. From your **Staff Home** you can issue an alert for one of your assigned advisees
- 3. Click the check box next to your advisee's Name
- 4. Next, select the actions button from the dark gray bar
- 5. Select the Issue Alert option

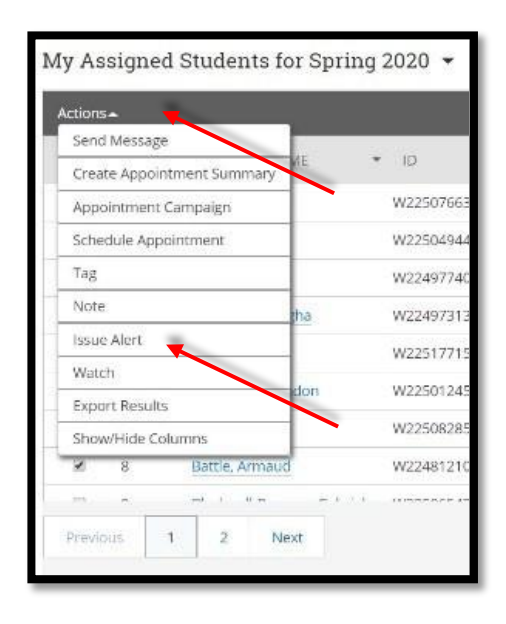

NIVERSIT

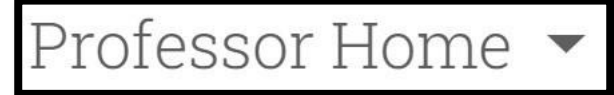

- If you are using a Professor Home you can alert for one of your assigned advisees issue an alert for any student enrolled in your classes
- 3. Click the check box next to your student's name
- 4. Next, select the actions button from the dark gray bar
- 5. Select the Issue Alert option

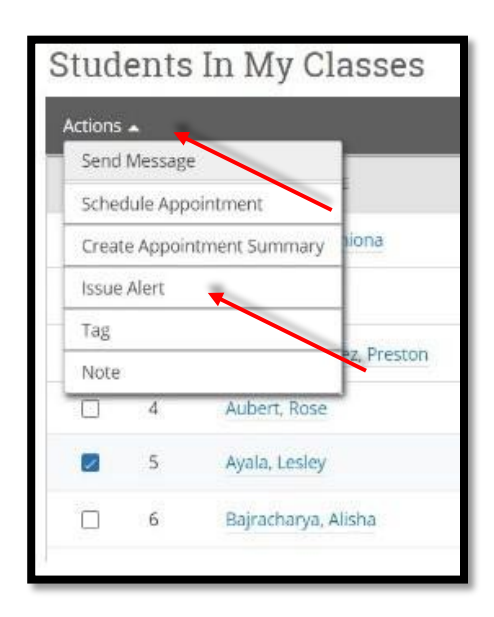

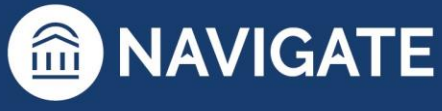

6. An alert form will pull up on your screen auto-populating your selected student's name.

| ISSUE AN ALERT                                                                                   |                                                   |                               | >       |
|--------------------------------------------------------------------------------------------------|---------------------------------------------------|-------------------------------|---------|
| Student John Smith                                                                               |                                                   |                               |         |
| Please select the reason you believe this<br>student needs assistance                            | * Academic Concerns                               | * Attendance Concerns         |         |
| Is this alert associated with a specific class?                                                  | Optional                                          |                               | *       |
| Additional Comments                                                                              |                                                   |                               |         |
| John has missed several classes in a row now<br>at least three times, via email, to this student | , and has missed the last ti<br>with no response. | hree assignments. I have reac | ned out |
|                                                                                                  |                                                   | Cancel                        | Submit  |

7. Select your alert reason from the next box (if multiple reasons apply, simply click back into the box to select the next reason.

| Concerns                        | Kudos                            | Referrals                 | WUTECH                        |
|---------------------------------|----------------------------------|---------------------------|-------------------------------|
| Attendance Concerns             | Kudos – General                  | Accommodations Referral   | WUTECH – Academic Concerns    |
| Attendance Concerns – Excessive | Kudos – Consistently Outstanding | Basic Needs Referral      | WUTECH – Attendance Concerns  |
| Absences                        | Work                             | Financial Aid Referral    | WUTECH – Course Participation |
| Behavioral Concerns             | Kudos – Remarkable Improvement   | Math Tutoring Referral    | Concerns                      |
| Campus Involvement Concerns     |                                  | Success Coaching Referral | WUTECH – Student Kudos        |
| Coursework Concerns             |                                  | Tutoring Referral         |                               |
| Coursework Concerns – Danger of |                                  |                           |                               |
| Failing                         |                                  |                           |                               |
| Health Concerns                 |                                  |                           |                               |
| Residential Living Concerns     |                                  |                           |                               |
| Technology Concerns             |                                  |                           |                               |
|                                 |                                  |                           |                               |
|                                 |                                  |                           |                               |

- 8. In the next box, associate your alert with the correct class, if applicable. Please note that the courses that pre-populate here are the courses the student is enrolled in, not the courses you are teaching this term.
- 9. Finally, in the last box please state what actions have you already taken. These actions may include emails to the student, or conversations after class with the student regarding the issue and reason for your alert.
- 10. Submit the alert.

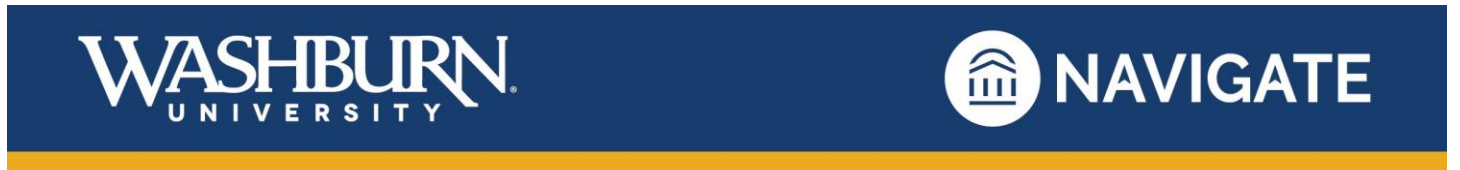

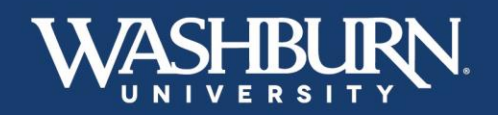

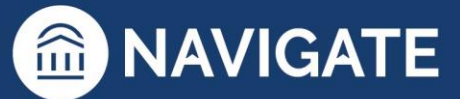

| ISSUE AN ALERT                                                                                   |                                                   |                                |        |
|--------------------------------------------------------------------------------------------------|---------------------------------------------------|--------------------------------|--------|
| Student John Smith                                                                               |                                                   |                                |        |
| Please select the reason you believe this<br>student needs assistance                            | * Academic Concerns                               | * Attendance Concerns          |        |
| Is this alert associated with a specific class?                                                  | Optional                                          |                                | *      |
| Additional Comments                                                                              |                                                   |                                |        |
| John has missed several classes in a row now<br>at least three times, via email, to this student | , and has missed the last ti<br>with no response. | hree assignments. I have reach | ed out |
|                                                                                                  |                                                   | Cancel                         | ubmit  |

## Method #3:

1. Select a student from your advisee list on your **Staff Home**, a student from your **Professor Home**, or use the **Quick Search** feature in the upper right hand corner to search for the student you need to issue an alert on.

| Staff Home 💌 | Professor Home 🔻 |
|--------------|------------------|
|--------------|------------------|

|   | e 战      | , 🖉 🕞        |                 | Quick Search       |                      | <br>~ | Terms Spring 2021 | ~ ? <sup>2</sup> | 0  |
|---|----------|--------------|-----------------|--------------------|----------------------|-------|-------------------|------------------|----|
| ക |          |              |                 |                    |                      |       |                   |                  | _  |
|   | Staff    | Home         | ⊇ ▼             |                    |                      |       | WASH              | BURN             | I. |
|   | Students | Appointments | My Availability | Appointment Queues | Appointment Requests |       | Profile Picture   |                  |    |
|   |          |              |                 |                    |                      |       |                   |                  |    |

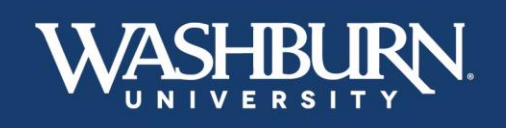

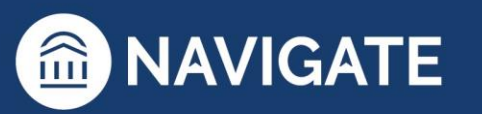

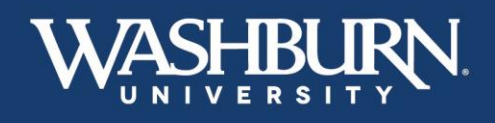

2. Now that you are on the student's profile page, click the **Issue an Alert** button from the list provided in the **Current Alerts** box, below the Washburn logo

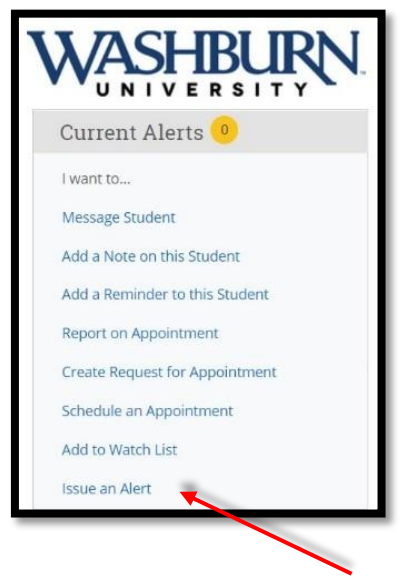

An alert form will pull up on your screen auto-populating your selected student's name.

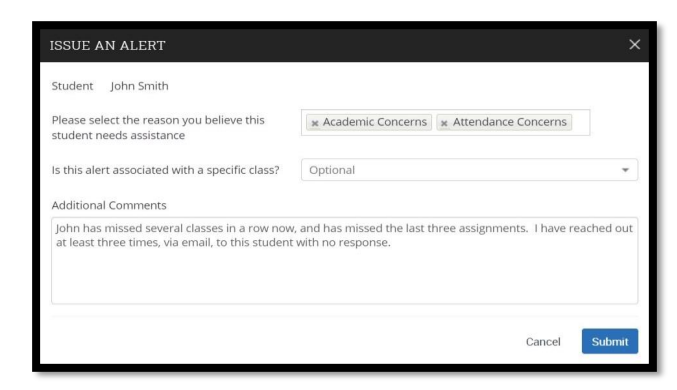

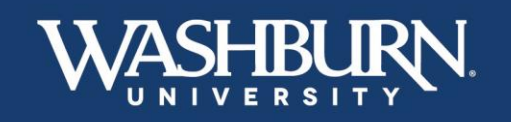

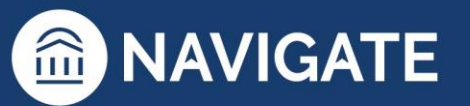

**MAVIGATE** 

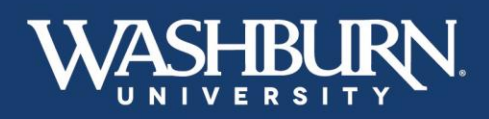

3. Select your alert reason from the next box (if multiple reasons apply, simply click back into the box to select the next reason.

| Concerns                        | Kudos                            | Referrals                 | WUTECH                        |
|---------------------------------|----------------------------------|---------------------------|-------------------------------|
| Attendance Concerns             | Kudos – General                  | Accommodations Referral   | WUTECH – Academic Concerns    |
| Attendance Concerns – Excessive | Kudos – Consistently Outstanding | Basic Needs Referral      | WUTECH – Attendance Concerns  |
| Absences                        | Work                             | Financial Aid Referral    | WUTECH – Course Participation |
| Behavioral Concerns             | Kudos – Remarkable Improvement   | Math Tutoring Referral    | Concerns                      |
| Campus Involvement Concerns     |                                  | Success Coaching Referral | WUTECH – Student Kudos        |
| Coursework Concerns             |                                  | Tutoring Referral         |                               |
| Coursework Concerns – Danger of |                                  |                           |                               |
| Failing                         |                                  |                           |                               |
| Health Concerns                 |                                  |                           |                               |
| Residential Living Concerns     |                                  |                           |                               |
| Technology Concerns             |                                  |                           |                               |
|                                 |                                  |                           |                               |
|                                 |                                  |                           |                               |

- 4. In the next box, associate your alert with the correct class, if applicable. Please note that the courses that pre-populate here are the courses the student is enrolled in, not the courses you are teaching this term.
- 5. Finally, in the last box please state what actions have you already taken. These actions may include emails to the student, or conversations after class with the student regarding the issue and reason for your alert.
- 6. Submit the alert

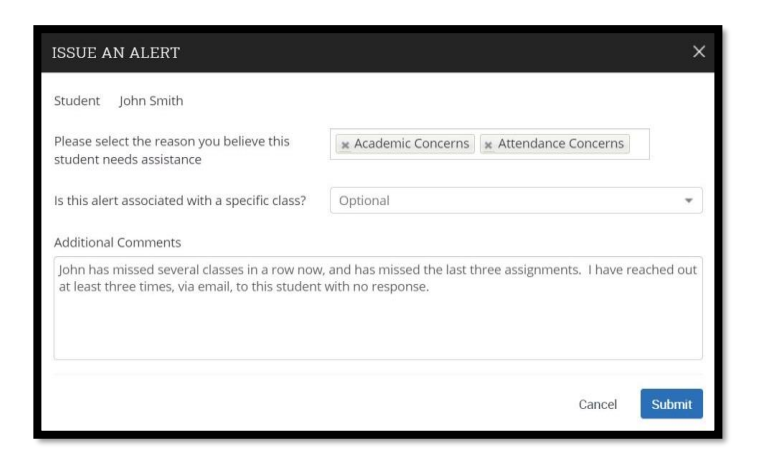

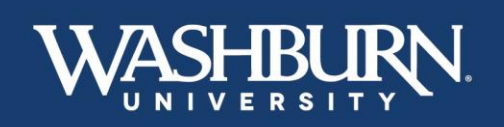

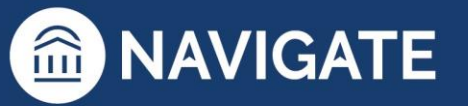